## Transfert des contacts de GroupWise à Outlook

## Exportation du carnet du GroupWise

Dans GroupWise, ouvrez le carnet d'adresses puis sélectionnez le carnet que vous désirez transférer. Avec le menu contextuel (bouton de droite de la souris), demandez « Exporter le carnet ».

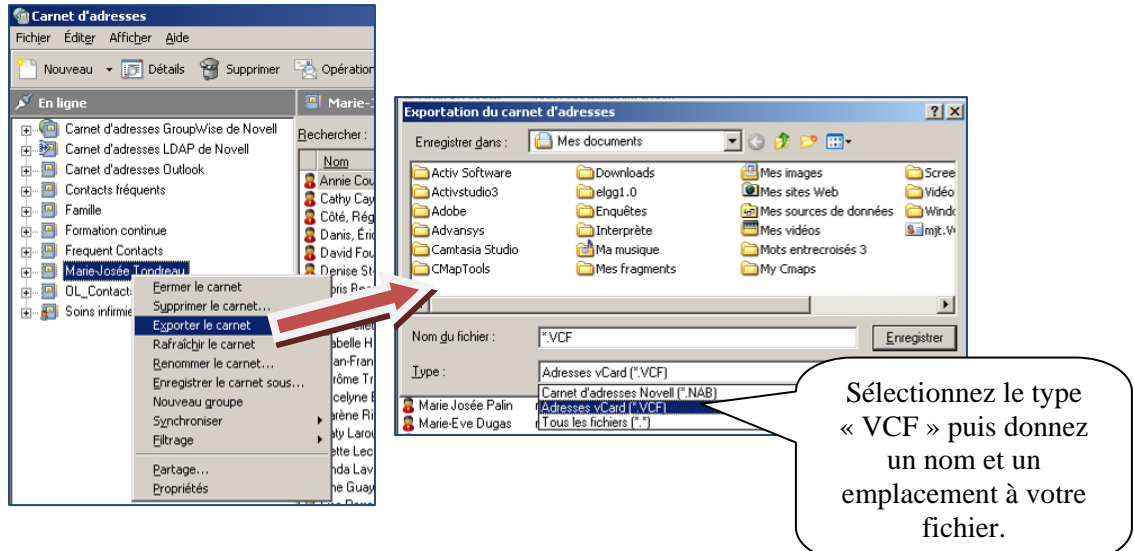

## Importation du carnet dans Outlook

Ouvrez Outlook puis sélectionnez le carnet d'adresses. Dans le menu déroulant « Fichier », sélectionnez « Importer et exporter... ».

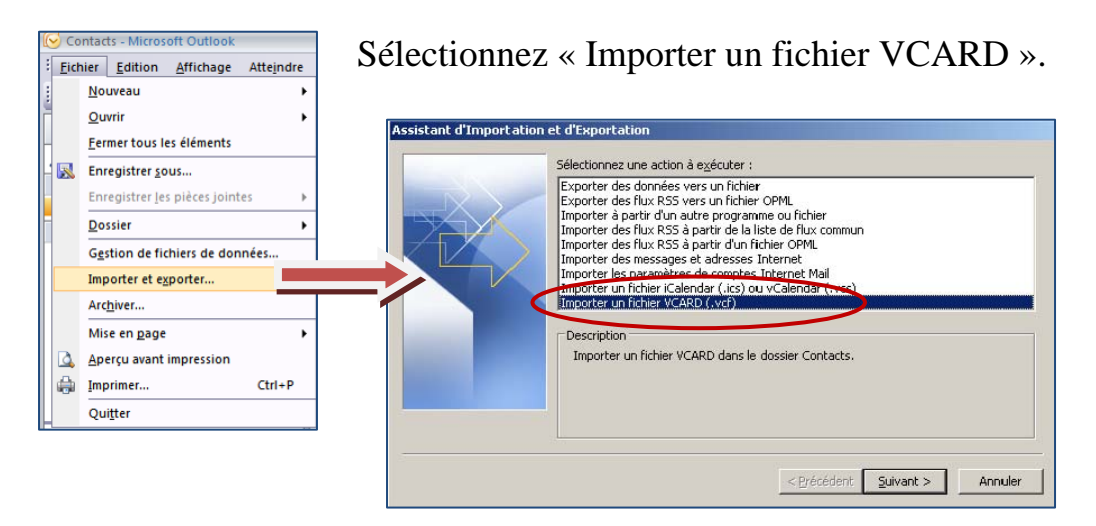

Sélectionnez le fichier et le tour est joué!